# *Micro-ordinateurs, informations, idées, trucs et astuces*

Utiliser Kaspersky, Version 5

Auteur : François CHAUSSON Date : 11 septembre 2008 Référence : utiliser Kaspersky.doc

# Préambule

Voici quelques informations utiles réunies ici initialement pour un usage personnel en espérant qu'elles puissent aider d'autres utilisateurs de micro-informatique.

Ces informations sont présentées sans démarche pédagogique ; si un niveau de détail était nécessaire sur un sujet particulier, ne pas hésiter à me demander.

### Ce document

Il fait partie de l'ensemble documentaire *Micro-ordinateurs, informations, idées, trucs et astuces* qui couvre ces sujets :

- 1. La micro-informatique, en 2 tomes
- 2. *L'Internet*, en 2 tomes

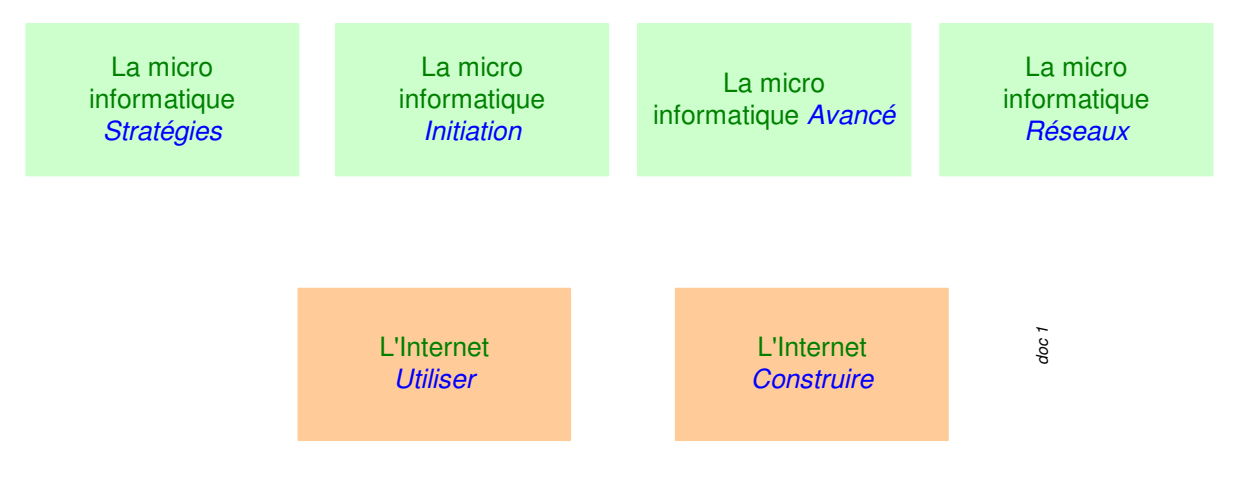

- 3. Des Trucs HTML et Javascript
- 4. Des notices d'utilisation de divers logiciels<sup>1</sup>

Tout commentaire à propos de ce document pourrait être adressé à : pcinfosmicro@francois.chausson.name

Ce document est régulièrement mis à jour sur : <u>http://fcfamille.free.fr/</u> $^2$ 

Ce document est protégé par un Copyright ; sa propriété n'est pas transmissible et son utilisation autre que la lecture simple doit être précédée d'un accord explicite de son auteur.

<sup>&</sup>lt;sup>1</sup> ZoneAlarm, AVG, ...

<sup>&</sup>lt;sup>2</sup> Site à accès contrôlé

Infos, idées, trucs et astuces

### Table des matières

| PREAMBULE<br>Ce document                              | <b>2</b> 2 |
|-------------------------------------------------------|------------|
| ANTI-VIRUS KASPERSKY                                  | 4          |
| INSTALLATION                                          | 4          |
| Chargement                                            | 4          |
| Installation                                          | 4          |
| Post-installation                                     | 4          |
| UTILISATION                                           | 4          |
| Lancement                                             | 4          |
| En manuel                                             | 4          |
| En automatique                                        | 5          |
| En exécution                                          | 6          |
| Un virus                                              | 6          |
| Des virus                                             |            |
| MISES A JOUR                                          | 10         |
| A la demande                                          | 10         |
| Automatiquement                                       | 10         |
| UNE BONNE PRECAUTION                                  | 11         |
| ATTENTION                                             | 11         |
| ANNEXES                                               | 12         |
| En savoir plus                                        | 12         |
| Kaspersky et la protection contre les attaques réseau | 12         |
| Le besoin                                             | 12         |
| La démarche                                           | 12         |
| Importance de la mise à jour d'un anti-virus          | 15         |
| La détection                                          | 15         |
| L'alerte                                              | 16         |

# **Anti-Virus Kaspersky**

Kaspersky est considéré comme le meilleur anti-virus ; son utilisation pour usage personnel est payante, après une période d'essai.

# Installation

### Chargement

Télécharger d'abord depuis le site :

• <u>http://www.kaspersky.com</u>

et choisir la version 5.

### Installation

Cliquer sur le fichier reçu<sup>3</sup> et suivre les instructions données par le logiciel.

A la fin, aucune icône n'est créée sur le Bureau ; par contre, une petite icône en forme de **K** est créée en bas à droite.

### **Post-installation**

Bien considérer le sujet présenté à « Kaspersky et la protection contre les attaques réseau », p.12.

# Utilisation

Kaspersky, c'est :

- Une partie résidente en mémoire RAM qui teste en permanence les programmes actifs
- Une autre partie qui teste les fichiers présents sur les disques durs/disquettes : à la demande ou de manière planifiée
- Une troisième partie qui contrôle les mails entrants et sortants
- …<sup>4</sup>

### Lancement

L'exécution de Kaspersky peut être demandée :

- en manuel
- en automatique

### En manuel

L'utilisateur peut demander un test :

- clic droit sur la petite icône en bas à droite en forme de K
- sélectionner Ouvrir Kaspersky anti-virus

<sup>&</sup>lt;sup>3</sup> auto-exécutable

<sup>&</sup>lt;sup>4</sup> j'en oublie ?

Infos, idées, trucs et astuces

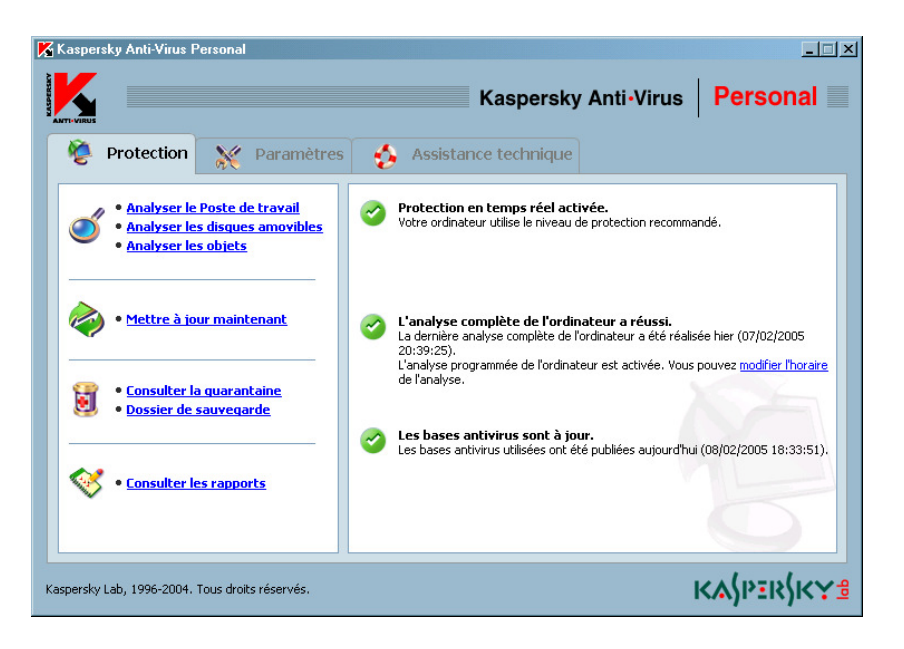

• clic sur le lien Analyser le poste de travail

### En automatique

Avec ce paramétrage initial :

• clic sur le lien, à droite, *modifier l'horaire* 

| K Configuration de l'analyse programmée                        | × |
|----------------------------------------------------------------|---|
| O Analyser avec un intervalle de jours                         |   |
| Analyser les jours définis de la semaine                       |   |
| O Ne pas analyser                                              |   |
| Paramètres d'analyse                                           |   |
| Sélection des jours de la semaine :                            |   |
| 🗖 Lundi 🗹 Vendredi                                             |   |
| 🗖 Mardi 🛛 🗖 Samedi                                             |   |
| 🗖 Mercredi 🚺 Dimanche                                          |   |
| 🗖 Jeudi                                                        |   |
| Début de l'analyse :                                           |   |
| 17:00                                                          |   |
|                                                                |   |
| Mode économie d'energie                                        |   |
| Charge minimum de la bacterie pour la cer i analyse programmee |   |
| <del></del> <del></del> 30 <u>⇒</u> %                          |   |
|                                                                |   |
| Aide <u>Ok</u> <u>Annuler</u>                                  |   |

• choisir la périodicité et l'horaire

Kaspersky s'exécutera en arrière plan sans fenêtre apparente.

### En exécution

Lorsqu'un test s'exécute, ce panneau est mis à jour en temps réel :

| 🔀 Analyse 0%          |                         |                                |
|-----------------------|-------------------------|--------------------------------|
|                       | L'analyse est           | en cours                       |
| Début de la tâche :   | 08/02/2005 22:07:22     |                                |
| Fin de la tâche :     | Calcul en cours         |                                |
| Objet courant :       | svchost.exe\comsvcs.dll |                                |
| Statistiques Rapport  | Paramètres              | 1                              |
| Objets analysés :     | 707                     |                                |
| Virus détectés :      | 0                       |                                |
| Virus neutralisés :   | 0                       |                                |
| Objets supprimés :    | 0                       |                                |
| Objets mis en quaran  | taine : 0               |                                |
|                       |                         |                                |
| Eteindre l'ordinateur | à la fin de l'analyse.  | <u>xamen de la guarantaine</u> |
| Aide                  |                         | Pause Arrêt                    |

### A la fin :

| 🔀 100% - L'analyse est terminée |                                         |          |                             |   |  |
|---------------------------------|-----------------------------------------|----------|-----------------------------|---|--|
| Ro.                             | Aucun objet dangereux n'a été découvert |          |                             |   |  |
|                                 | Durée de l'analyse :                    | 03:44:10 | Objets réparés :            | 0 |  |
|                                 | Objets analysés :                       | 293930   | Objets supprimés :          | 0 |  |
|                                 | Objets dangereux découverts :           | 0        | Objets mis en quarantaine : | 0 |  |
| Aide                            |                                         |          | Pause Eermer                | * |  |

### Un virus

Kaspersky permet de :

- détecter un virus
- éradiquer ce virus

A la détection d'un virus, Kaspersky affiche un panneau caractéristique

| 🔀 Kasp   | persky Anti-Virus Personal                                                                                                    | ×  |
|----------|----------------------------------------------------------------------------------------------------|----|
|          | Attention ! Un scénario dangereux a été découvert.                                                                                                    |    |
| <b>W</b> | Application: C:\Program Files\Internet Explorer\iexplore.exe                                                                                                    | :  |
|          | La page <b>http://www.mature-bitches.com</b> / contient le code<br>malveillant Trojan-Downloader.VBS.Small.e. L'exécution de ce scénar<br>a été bloquée automatiquement. | io |
| 🗖 Ne j   | plus afficher ce message lors de cette session                                                                                                    | _  |
| 0        | Aide 🧐 Son OFF Ok                                                                                                    |    |

ou bien celui-ci :

| K Kasp        | ersky Anti-Virus Personal                                                           | × |
|---------------|-------------------------------------------------------------------------------------|---|
|               | Attention ! Votre ordinateur a été attaqué via Internet.                            |   |
| •             | L'attaque de réseau <b>Lovesan</b> depuis l'adresse 82.216.139.233 a été repoussée. |   |
|               |                                                                                     |   |
| <b>⊠</b> Ñe j | plus afficher ce message lors de cette session                                      |   |
| 0             | Aide Son OFF                                                                        | ] |

## Des virus

Dans le stock :

| bjet                        | État                | Date de mise en do                              | Chemin 🗸                                                                                                   | Restaurer |
|-----------------------------|---------------------|-------------------------------------------------|----------------------------------------------------------------------------------------------------|-----------|
| MOINVED1.DOC                | Infecté             | 24/04/2006 19:47:52                             | D:\fran\MAISON(1 Mormoiron\inventaire\MOINVE01.DOC                                                         |           |
| Domaine ChaussonFamille.doc | Infecté             | 24/04/2006 19:47:46                             | D:\fran\FINANCE\achats\achats micro\Domaine ChaussonFamile.doc                                             | Supprimer |
| Faits Marguants - INT- PTM  | Infecté             | 24/04/2006 19:45:33                             | D:\fran\EMPLOI\INDEPEND\TRAVAILL\projets\65ilca\Perso\Faits marguants\annee 2006\02 Fev06\originaux\Fe     |           |
| Faits Marguants - INT- PTM  | Infecté             | 24/04/2006 19:44:52                             | D:\fran\EMPLOI\INDEPEND\TRAVAILL\projets\65ilca\Perso\Faits marguants\annee 2006\03 Mar06\Faits Margu      |           |
| ie0601a[1].jar              | Infecté             | 06/04/2006 19:50:06                             | C:\Documents and Settings\Fran\Local Settings\Temporary Internet Files\Content.IES\HF7RST8E\je0601a[1].j;  |           |
| pluginst[1].htm             | Infecté             | 27/03/2006 18:24:22                             | C:\Documents and Settings\Fran\Local Settings\Temporary Internet Files\Content.IE5\SHYN8L23\pluginst[1].ht |           |
| xxx.dataseeq[1].htm         | Infecté             | 18/10/2005 22:23:53                             | C:\Documents and Settings\Fran\Local Settings\Temporary Internet Files\Content.IES\KTUFW1UN\xxx.datase     |           |
| MSWINSCK.OCX                | Infecté             | 20/09/2005 19:35:49                             | C:\WINNT\system32\M5WIN5CK.OCX                                                                             |           |
| pictureheaven[1]            | Infecté             | 18/09/2005 22:07:50                             | C:\Documents and Settings\Fran\Local Settings\Temporary Internet Files\Content.IES\TZVJDPOE\pictureheave   |           |
| classload[1].jar            | Infecté             | 31/08/2005 07:25:01                             | C:\Documents and Settings\Fran\Local Settings\Temporary Internet Files\Content.IES\4PUNSHAR\classload[1]   |           |
| msjid[1].jar                | Infecté             | 31/08/2005 07:15:54                             | C:\Documents and Settings\Fran\Local Settings\Temporary Internet Files\Content.IE5\J3LB39G5\msild[1].jar   |           |
| ccurs[1].ani                | Infecté             | 31/08/2005 02:08:40                             | C:\Documents and Settings\Fran\Local Settings\Temporary Internet Files\Content.IES\ZIS73D4T\ccurs[1].ani   |           |
| Script_0379d000.html        | Infecté             | 19/07/2005 15:44:11                             | C:\Documents and Settings\Fran\Local Settings\Temp\Script_0379d000.html                                    |           |
| countme[1].htm              | Infecté             | 19/07/2005 15:43:52                             | C:\Documents and Settings\Fran\Local Settings\Temporary Internet Files\Content.IE5\4XWXA38Hcountme[1].     |           |
| counter[1].htm              | Infecté             | 19/07/2005 15:43:51                             | C:\Documents and Settings\Fran\Local Settings\Temporary Internet Files\Content.IE5\4XWXA38H(counter[1].    |           |
| index[8].htm                | Infecté             | 19/07/2005 15:43:43                             | C:\Documents and Settings\Fran\Local Settings\Temporary Internet Files\Content.IES\4PUNSHAR\index[8].htn   |           |
| counter[1].htm              | Infecté             | 19/07/2005 15:43:42                             | C:\Documents and Settings\Fran\Local Settings\Temporary Internet Files\Content.IES\6L0RAT65\counter[1].h   |           |
| test[1].htm                 | Infecté             | 19/07/2005 08:38:18                             | C:\Documents and Settings\Fran\Local Settings\Temporary Internet Files\Content.IES\4PUNSHAR\test[1].htm    |           |
| ierknao[1].htm              | Infecté             | 18/07/2005 14:34:08                             | C:\Documents and Settings\Fran\Local Settings\Temporary Internet Files\Content.IE5\J3LB39G5\terknoo[1].ht  |           |
| dir6783226[1].htm           | Infecté             | 18/07/2005 14:21:25                             | C:\Documents and Settings)Fran\Local Settings)Temporary Internet Files\Content.IES\2X9UBIT0\dir6783226[1   |           |
| pavload[1].ani              | Infecté             | 18/07/2005 13:03:50                             | C:\Documents and Settings\Fran\Local Settings\Temporary Internet Files\Content.IES\Y8132LDW\pavload[1].a   |           |
| image[3].gif                | Infecté             | 18/07/2005 13:02:43                             | C:\Documents and Settings\Fran\Local Settings\Temporary Internet Files\Content.IES\FGOISKUD\image[3].of    |           |
| input[1].php                | Infecté             | 12/06/2005 22:44:01                             | C:\Documents and Settings\Fran\Local Settings\Temporary Internet Files\Content.IE5\DZG427VC\input[1].php   |           |
| xxxxgatewav[1]              | Infecté             | 01/06/2005 19:50:38                             | C:\Documents and Settings\Fran\Local Settings\Temporary Internet Files\Content.IE5\Y8I32LDW\xxxxgateway    |           |
| xxxgateway[1]               | Infecté             | 14/05/2005 07:58:27                             | C:\Documents and Settings\Fran\Local Settings\Temporary Internet Files\Content.IE5\DZG427VC\xxxgateway     |           |
| dir87534238[1].htm          | Infecté             | 12/05/2005 21:59:40                             | C:\Documents and Settings\Administrateur\Local Settings\Temporary Internet Files\Content.IE5\MI8O89X9\dri  |           |
| msild[1].iar                | Infecté             | 12/05/2005 21:58:48                             | C:\Documents and Settings\Administrateur\Local Settings\Temporary Internet Files\Content.IES\SHU75L68\ms   |           |
| sh[1].htm                   | Infecté             | 19/04/2005 13:15:51                             | C:\Documents and Settings\Administrateur\Local Settings\Temporary Internet Files\Content.IES\632R6LIF\shf  |           |
| sh[1].htm                   | Infecté             | 19/04/2005 13:06:42                             | C:\Documents and Settings\Administrateur\Local Settings\Temporary Internet Files\Content.IES\SVNJA8T1\shf  |           |
| sh[1].htm                   | Infecté             | 19/04/2005 12:55:36                             | C:)Documents and Settings)Administrateur)) ocal Settings)Temporary Internet Files)Content (FS)(0063C148)sh |           |
| Cette boîte de dialogue     | Infecté<br>présente | 19/04/2005 12:55:36<br>les copies de sauvegarde | CLDocuments and Settinos/AdministratourLocal Settinos/Tencorary Internet Fles/Content.IES/0063CL48bt       |           |
| 2 Aide                      |                     |                                                 |                                                                                                    | Fermer    |
|                             |                     |                                                 |                                                                                                    |           |

# Autoriser un programme à s'exécuter

Dans Kaspersky :

| 🔀 Kaspersky Anti-Virus 7.0                                                          |                                                                                                   |                                                         |
|-------------------------------------------------------------------------------------|---------------------------------------------------------------------------------------------------|---------------------------------------------------------|
| Kaspersky<br>Anti-Virus                                                             | Votre o                                                                                           | rdinateur est protégé                                   |
| Antivirus Fichiers<br>Antivirus Courrier<br>Antivirus Internet<br>Défense Proactive | Protection<br>Kaspersky Anti-Virus garantit la<br>fordinateur contre les virus, les<br>malicieux. | protection complète de<br>Spywares et autres programmes |
| Analyse                                                                             | Etat de la protection de votre ou                                                                 | rdinateur                                               |
| - Hindiyse                                                                          | La protection de votre ordinateu                                                                  | r : en exécution                                        |
| 🔗 Mise à jour                                                                       | Analysés / découverts :                                                                           | 74892 / <b>31</b>                                       |
|                                                                                     | Stop   Pause   Configuration                                                                      |                                                         |
| Rapports                                                                            | Applusor los soctours critiquos                                                                   |                                                         |
|                                                                                     | Dernière exécution :                                                                              | 12/01/2008 19:22:14                                     |
|                                                                                     | Etat : l'exécu                                                                                    | tion de la tâche est interrompue                        |
| Assistance Technique                                                                | Configuration   Planification                                                                     |                                                         |
|                                                                                     | Mettre à jour les bases                                                                           |                                                         |
|                                                                                     | Date de publication :                                                                             | 10/09/2008 11:56:32                                     |
|                                                                                     | Etat :                                                                                            | les bases sont à jour                                   |
|                                                                                     | Configuration   Retour aux bases antéri                                                           | eures                                                   |
|                                                                                     |                                                                                                   |                                                         |
|                                                                                     |                                                                                                   |                                                         |
| Aide Configuration                                                                  |                                                                                                   |                                                         |

• bouton *Configuration* 

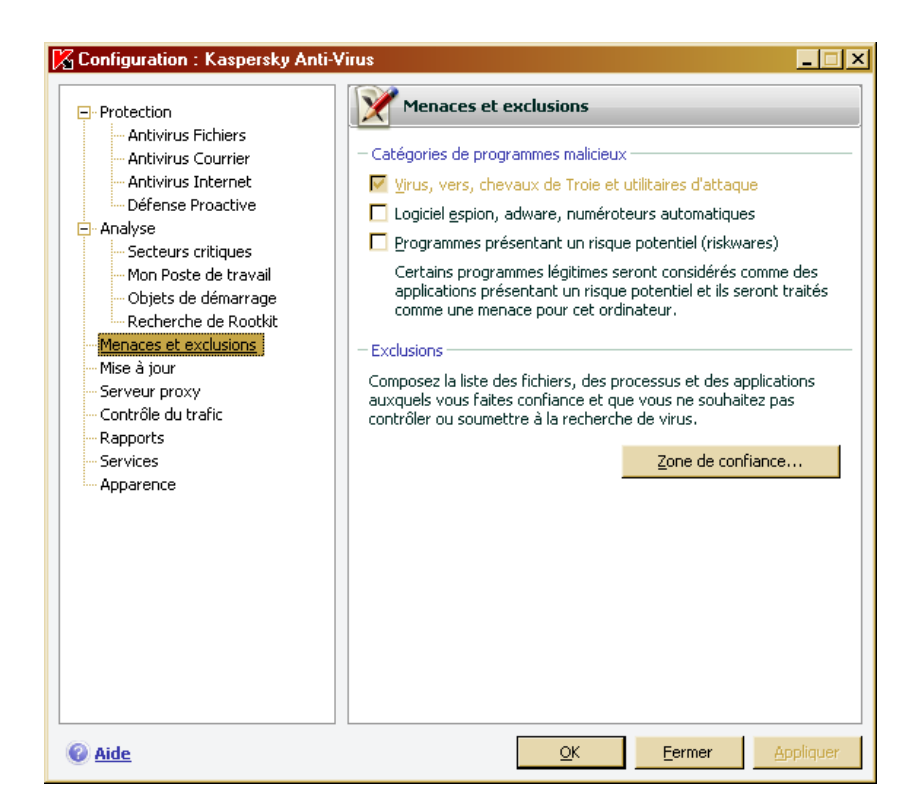

• dans Exclusions, bouton Zone de confiance

| Zone de confiance<br>Règles d'exclusion Applications de confian                                                                                                    | :e ]                                                                 | _ 🗆 ×                            |
|----------------------------------------------------------------------------------------------------|----------------------------------------------------------------------|----------------------------------|
| Objet           G (:\Program Files\RingThree\BIM\Rin           C (:\WINDOWS\system32\services.exe           C (:\WINDOWS\system32\services.exe           G (:\Download\Opera_952_10108_in)           C (:\WINDOWS\System32.exe) | Type de me (<br>Invader<br>Hidden object<br>Hidden object<br>Invader | Ajouter<br>Modifier<br>Supprimer |
|                                                                                                    |                                                                      |                                  |
| Description (cliquez sur les paramètres souil<br>L'objet ne sera pas analysé lorsque les cor<br>Objet : <u>Gitcopy(XnView-win.exe</u><br>Type de menace : <u>Invader</u><br>Composant : <u>précisez : Défense Proactive</u>     | gnés pour les modifi<br>nditions suivantes se                        | er) :<br>rront remplies :        |
| 🖗 <u>Aide</u>                                                                                                    | Ōĸ                                                                   | Annuler                          |

# Mises à jour

Kaspersky peut être mis à jour :

- à la demande
- automatiquement si la demande lui en a été faite au préalable

### A la demande

Dans le panneau d'accueil :

• clic sur le lien Mettre à jour maintenant

| 🔀 Mise à jour de    | es bases antivirus (0%)                                                    |           |
|---------------------|----------------------------------------------------------------------------|-----------|
| <b>?</b>            | Etablissement de la connexion avec le serveur de jour des bases antivirus. | e mises à |
|                     |                                                                            |           |
| Taille de la mise à | jour : 0,00 Ko                                                             |           |
| Téléchargement :    | 0,00 Ko                                                                    |           |
| 🗹 Fermer la fené    | ŝtre à la fin de la mise à jour                                            |           |
| 🕐 Aide              | [                                                                          | Arrêter   |

Les données reçues sont utilisées pour mettre à jour la base des profils de virus.

### **Automatiquement**

Kaspersky déclenche automatiquement la mise à jour en fonction des critères spécifiés dans le panneau d'accueil à l'onglet *Paramètres* 

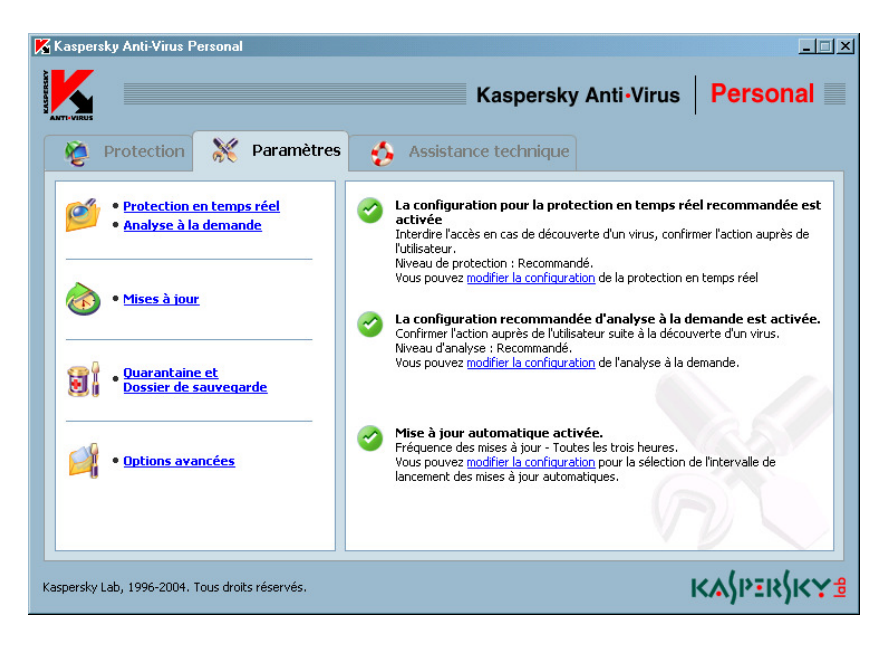

• clic sur le lien *Mises à jour* ...

| K Configuration des mise                                                                                                    | es à jour 🔀                       |  |  |
|----------------------------------------------------------------------------------------------------|-----------------------------------|--|--|
| 🗹 Activer la mise à jour aut                                                                                                    | comatique                         |  |  |
| Fréquence des mises à                                                                                                    | Toutes les trois heures 🔹         |  |  |
| 🔲 M'alerter avant le dét                                                                                                    | out de la mise à jour automatique |  |  |
| Type de mise à jour                                                                                                    |                                   |  |  |
| Type de mise à jour :                                                                                                    | via Internet, bases standard 💽    |  |  |
| Mettre les modules                                                                                                    | s du logiciel à jour              |  |  |
| Les paramètres repris dans MS Internet Explorer seront<br>utilisés pour la connexion à Internet. Vous pouvez<br><u>modifier la configuration du serveur proxy</u> . |                                   |  |  |
| Aide                                                                                                    | <u>Ok</u> nnuler                  |  |  |

• choisir la périodicité et l'horaire

## **Une bonne précaution**

Comme un anti-virus n'est pas infaillible, il est utile de charger<sup>5</sup> un ou deux autres anti-virus<sup>6</sup> et de les conserver en réserve.

S'il apparaît un jour que AVG ne peut pas, soit détecter, soit éradiquer un virus, alors l'utilisation ponctuelle d'un de ces autres anti-virus pourra être utile<sup>7</sup>.

# Attention

Comme un anti-virus est de nature très méfiant, ne jamais faire fonctionner deux anti-virus en même temps ; ils pourraient se bloquer mutuellement.

Toujours désinstaller l'anti virus à remplacer avant d'installer le nouveau anti virus.

<sup>&</sup>lt;sup>5</sup> et de tenir raisonnablement à jour

<sup>&</sup>lt;sup>6</sup> comme Avast, Kaspersky, ...

<sup>&</sup>lt;sup>7</sup> sans avoir à aller d'abord les chercher sur Internet

### Annexes

## En savoir plus

Dans le panneau d'accueil, à l'onglet Support technique :

• clic sur le lien *Aide* 

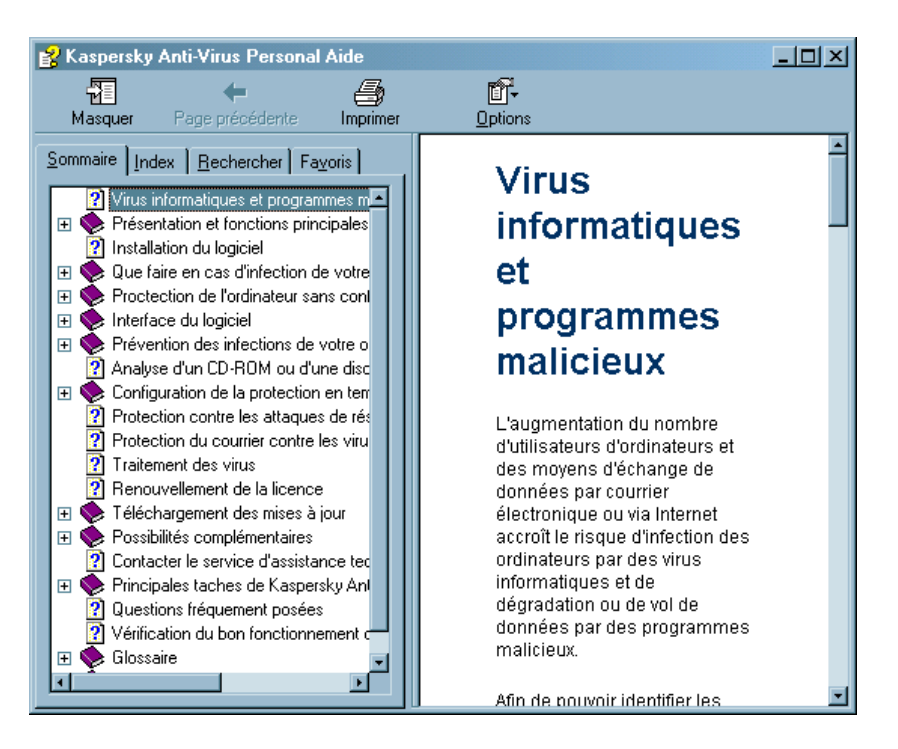

### Kaspersky et la protection contre les attaques réseau

### Le besoin

Cette fonction entre en conflit avec tout Firewall ; dans le cas de ZoneAlarm, le conflit provoque un Reboot du système en cas de tentative de connenxion RTC.

### La démarche

Dans l'Aide :

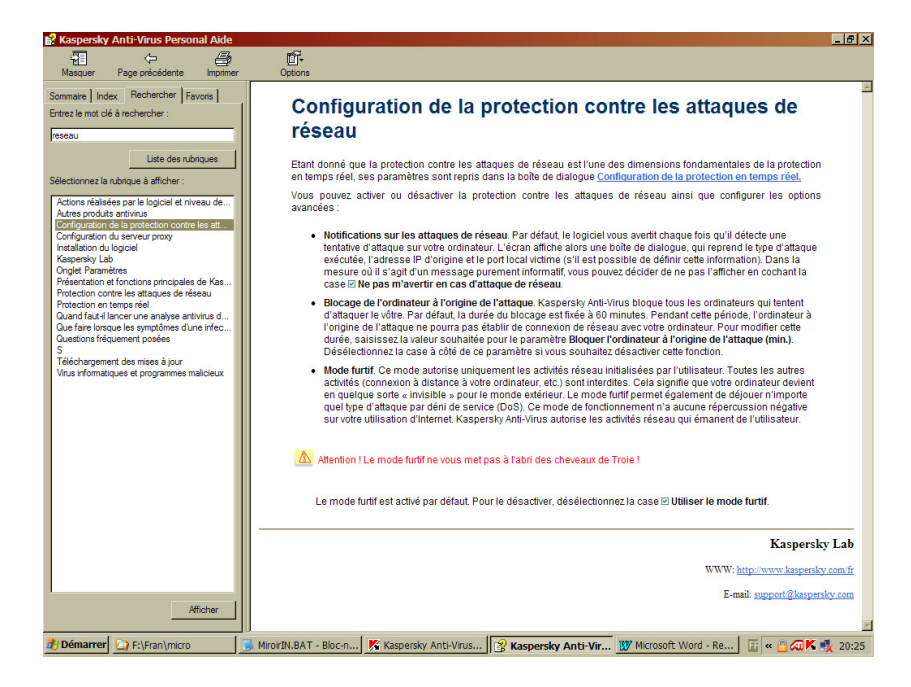

- Entrer dans Kaspersky :
- Clic sur l'onglet *Paramètres*

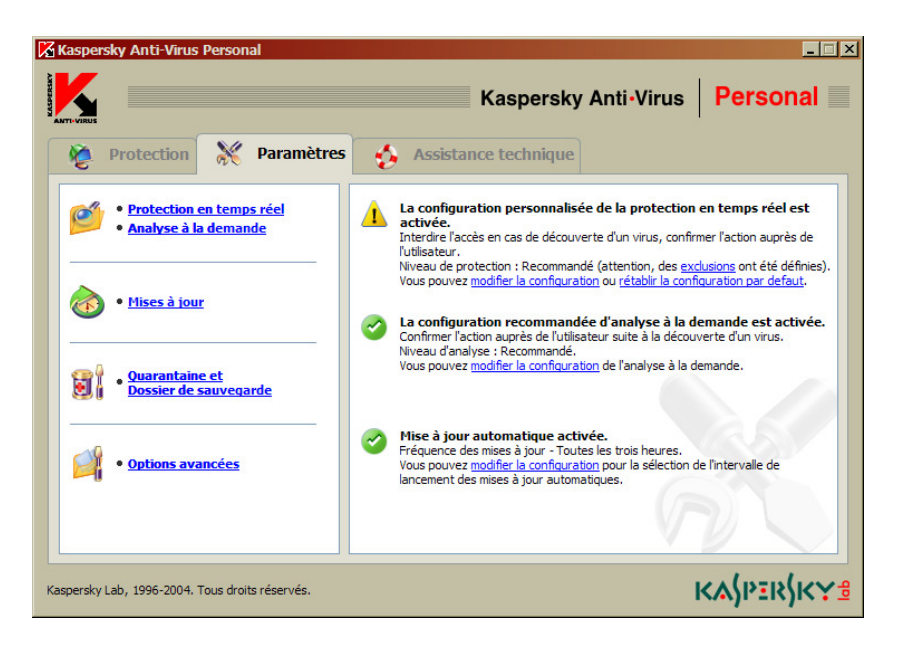

• Clic sur le lien *Protection en temps réel* 

| K Configuration de la protection en temps réel                                                                                                    | × |
|----------------------------------------------------------------------------------------------------|---|
| Niveau de protection                                                                                                    |   |
| -   - Recommandé                                                                                                    |   |
| Ce niveau de protection en temps réel est recommandé par les<br>experts de Kaspersky Lab car il représente la configuration<br>optimale au niveau de la vitesse d'analyse des objets.                       |   |
| A ce niveau, l'analyse porte sur tous les objets qui peuvent être<br>infectés ainsi que sur le courrier sortant et entrant. Les archives<br>auto-extractibles et les autres archives ne sont pas analysées. |   |
| En cas de tentative d'accès à un objet infecté :                                                                                                    |   |
| <ul> <li>Interdire l'accès et confirmer l'action auprès de l'utilisateur</li> </ul>                                                                                                    |   |
| O Interdire l'accès et exécuter l'action recommandée                                                                                                    |   |
| O Interdire l'accès et supprimer les objets infectés                                                                                                    |   |
| O Interdire l'accès et consigner les informations dans le rapport                                                                                                    |   |
|                                                                                                    |   |
| Attention ! Quelques exclusions ont été définies. Cela peut réduire le niveau général de la protection en temps réel. Vous pouvez <u>restaurer</u> la configuration par défaut.                             |   |
| Configuration de la zone protégée                                                                                                    |   |
| <u>Aide</u> <u>Aide</u> <u>Aide</u>                                                                                                    | ] |

• Clic sur le lien *Configuration de la zone protégée* 

| Configuration de la zone protégée                                          |
|----------------------------------------------------------------------------|
| Désactiver la protection en temps réel :                                   |
| Désactiver la protection en temps réel des fichiers                        |
| Désactiver la protection en temps réel du courrier                         |
| Désactiver la protection en temps réel des scénarios                       |
| Désactiver la protection contre les attaques de réseau                     |
| Protection des fichiers                                                    |
| Ne pas vérifier les secteurs d'amorçage du disque                          |
| Arrêter si l'analyse dure plus de (s.)                                     |
| Activer la liste des objets exclus                                         |
| Modifier                                                                   |
| Protection contre les attaques de réseau                                   |
| Ne pas m'avertir en cas d'attaque de réseau                                |
| 🗖 Bloquer l'ordinateur attaquant pendant (m)                               |
| Utiliser le mode furtif                                                    |
| Ne pas activer la protection contre les attaques de réseau lors du démarra |
| <u>Qk</u> <u>Annuler</u>                                                   |

- Cocher la case Désactiver la protection contre les attaques réseau
- Cocher la case Ne pas activer la protection contre les attaques réseau lors du démarrage

Importance de la mise à jour d'un anti-virus

Un délai très court peut s'écouler entre l'apparition d'un virus et sa manifestation.

### La détection

La détection locale a été faite le 6 Fév 07 :

| 🔏 44% - Anal  | yse en cours                                                              |                 |                 |                             | - 🗆 🗵             |  |  |  |  |
|---------------|---------------------------------------------------------------------------|-----------------|-----------------|-----------------------------|-------------------|--|--|--|--|
| <b>P</b>      | Objet actuel : D:\\Apps\APP09988\src\MSWorks\PFiles\MSWorks\WKSv7std.sb   |                 |                 |                             |                   |  |  |  |  |
|               | Temps restant :                                                           |                 | 00:35:18        | Objets réparés :            | 0                 |  |  |  |  |
|               | Objets analysés :                                                         |                 | 179510          | Objets supprimés :          | 1                 |  |  |  |  |
|               | Objets dangereux d                                                        | écouverts :     | 1               | Objets mis en quarantaine : | 0                 |  |  |  |  |
| Rapport St    | atistiques   Paramètres                                                   |                 |                 |                             |                   |  |  |  |  |
| Jack susself  | Addamara CE Darram                                                        | Résultat du tra | aitement        | nen heité                   | <u>D</u> =        |  |  |  |  |
| iles\Lavasoft | lies\Lavasoft\Ad-Aware SE Person protege par un mot de passe, non traite  |                 |                 |                             |                   |  |  |  |  |
| iles\Lavasoft | illes Lavasoft Ad-Aware SE Person protégé par un not de passe, non traité |                 |                 |                             |                   |  |  |  |  |
| iles\Lavasoft | iles (Lavasoft Ad-Aware SE Person protégé par un mot de passe, non traité |                 |                 |                             |                   |  |  |  |  |
| iles\Lavasoft | iles\Lavasoft\Ad-Aware SE Person protégé par un mot de passe, non traité  |                 |                 |                             |                   |  |  |  |  |
| S\system32\   | TFTP5356                                                                  | est un cheval   | de Troie Trojan | -Downloader.Win32.Agent.bft | 07                |  |  |  |  |
| S\system32\   | TFTP5356                                                                  | Placé dans le   | dossier de sauv | /egarde                     | 07                |  |  |  |  |
| S\system32\   | TFTP5356                                                                  | supprimé        |                 |                             | 07                |  |  |  |  |
| I             |                                                                           |                 |                 |                             | <u>ک</u>          |  |  |  |  |
| Eteindre l'a  | ordinateur à la fin de l'ana                                              | lyse.           |                 | Examen de la g              | <u>uarantaine</u> |  |  |  |  |
| Aide          |                                                                           |                 |                 | Pause A <u>r</u> rêt        | *                 |  |  |  |  |

### L'alerte

La première alerte sur le Web date du 30 Jan 07 :

| 🖉 Viruslist.com - Trojan-Downloader.Win32.Agent.bft - Windows Internet Explorer                                                                                                    |                                                                                                    |                                                                                                    |                                                                                          |                                                    |                                        |                               |  |  |  |  |
|----------------------------------------------------------------------------------------------------|----------------------------------------------------------------------------------------------------|----------------------------------------------------------------------------------------------------|------------------------------------------------------------------------------------------|----------------------------------------------------|----------------------------------------|-------------------------------|--|--|--|--|
| 🚱 🕘 👻 🕒 http://www.viruslist.com/en/viruses/encyclopedia?virusid=149375 🔹 4 🗙 Google                                                                                                    |                                                                                                    |                                                                                                    |                                                                                          |                                                    |                                        |                               |  |  |  |  |
| Canon Easy-WebPrint -                                                                                                    | ) Imprimer 🛛 🤬 Impress                                                                                                    | ion rapide 🛛 🕵 Aperçu                                                                                                    | a 🛛 😴 Optio                                                                              | ns 📄 Recto                                         | verso 📔 Afficher I                     | a liste d'impressions         |  |  |  |  |
| 🚖 💠 🔡 🚽 🄏 http://fcfamillewc.free                                                                                                    | .fr/ 😑 Viruslist.c                                                                                                    | om - Trojan-Dow 🗙                                                                                                    |                                                                                          | ] 🐔                                                | ) • 🗟 • 🖶 • 🗄                          | } <u>P</u> age → ) Outils → 3 |  |  |  |  |
| Viruslist.com                                                                                                    | All Threats                                                                                                    | Viruses                                                                                                    | Subscript<br>Hackers                                                                     | ions   <u>RSS Fe</u><br>Spam                       | eds   <u>Discussions</u><br>Whole site | Polls   <u>Site Map</u>       |  |  |  |  |
| Virus Encyclopedia Riskware                                                                                                    | Alerts                                                                                                    | Analysis                                                                                                    |                                                                                          | News                                               | Glossary                               | Weblog                        |  |  |  |  |
| Malware Environment<br>Malware Descriptions<br>• Network Worms<br>• Classic Viruses<br>• Troian Drograms<br>• Backdoors<br>• General Trojans<br>• ESW Trojans<br>• Trojan Ockers<br>• Trojan Ockers<br>• Trojan Ockers<br>• Trojan Deventoaders<br>• Trojan Deventoaders                                                                                                    | Hone / Viruse / Virus<br>Downloaders<br>Trojan-Do<br>Detection added<br>Update released<br>Behavior<br>Currently there is n<br>As many viruses a<br>check the descript<br>will be listed at the | Encyclopedia / Malwar<br>WINICACIET.V<br>Jan 30 2007 04:01 (0<br>Jan 30 2007 05:28 (0<br>TrojanDownloader<br>to description availat<br>nd worms are molimar progra<br>top of the page. | e Descriptions /<br>Vin32.A<br>EMT<br>de for this pro<br>cations of ear<br>ms. If such d | gent.bft<br>gent.bft<br>gram.<br>lier versions, if | r may help you to<br>available, they   |                               |  |  |  |  |
| Trobust Toxism     Our virus analysts work hard to ensure that descriptions of the commonest and most     potentially dangerous software are available to users. The Virus Encyclopedia is     updated on a regular basis.      Who Creates Malware     If you cannot find the description you need, please check back later, or contact us on     webmaster@viruslist.com. |                                                                                                    |                                                                                                    |                                                                                          |                                                    |                                        |                               |  |  |  |  |
| Malware Trends<br>If Your Computer Is<br>Infected                                                                                                    |                                                                                                    |                                                                                                    |                                                                                          |                                                    | ternet                                 | (A) 100%                      |  |  |  |  |

soit un délai de 6 jours entre les deux dates.

### Bibliographie « Utiliser ... »

Ces différents documents constituent l'ensemble documentaire Utiliser ....

La liste complète est disponible sur http://fceduc.free.fr/documentation.php.

François CHAUSSON

17/09/08 21:09

W:\Fran\micro\notices utilisation\avance\utiliser Kaspersky.doc